Philips audio player

SA4000 SA4005 SA4010 SA4015 SA4020 SA4025

# Quick start guide

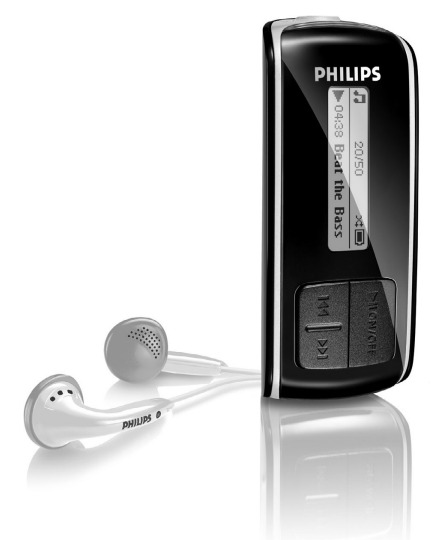

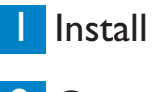

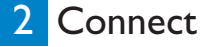

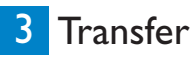

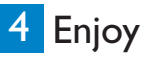

DHIL

IDS

### Need help?

### Please visit

### www.philips.com/support

where you can access to a full set of supporting materials such as user manual, flash tutorial, the latest software upgrades and answers to frequently asked questions.

### Or call our Customer Care Helpline,

### 0906 1010 017 (£0.15/min)

where our professional support team will be pleased to assist you in solving any issues you may have with your player.

# Need help?

Look up our Support Centre website

www.philips.com/support

or

Call our Customer Care helpline in your country

## Besoin d'aide ?

Visitez la page Web de notre centre d'assistance à l'adresse

www.philips.com/support

ou

Appelez le centre client de votre pays

# ¿Necesita ayuda?

Consulte nuestra página Web de Soporte técnico,

www.philips.com/support

0

Llame a nuestra Línea de atención al cliente de su país

# Support?

Besuchen Sie unser Support Center auf

www.philips.com/support

oder

wenden Sie sich einfach an den telefonischen Kundendienst Ihres jeweiligen Landes

| Country                                                                                  | Helpdesk                                                                                                    | Tariff / min                                                                                                    | Keep ready                                                                                                    |
|------------------------------------------------------------------------------------------|----------------------------------------------------------------------------------------------------|----------------------------------------------------------------------------------------------------|----------------------------------------------------------------------------------------------------|
| Europe                                                                                   |                                                                                                    |                                                                                                    |                                                                                                    |
| Austria<br>Belgium<br>Czech Republic<br>Denmark<br>Finland<br>France<br>Germany<br>Greek | 0820 901115<br>070 253 010<br>800142100<br>3525 8761<br>09 2290 1908<br>08 9165 0006<br>0180 5 007 532<br>0 0800 3122 1223 | €0.20<br>€0.17<br>Místní tarif<br>Lokal tarif<br>Paikallinen hinta<br>€0.23<br>€0,12<br>1 αστική μονάδα               | Das Kaufdatum. Modellnummer und Serial nummer<br>La date d'achat la référence et le numéro de série du produit<br>Datum zakoupení, číslo modelu a sériové číslo<br>Indkobsdato, type-, model- og serienummer<br>Ostopäivä ja tarkka mallinumero ja sarjanumero<br>La date d'achat la référence et le numéro de série du produit<br>Das Kaufdatum. Modellnummer und Serial nummer<br>Tην ημερομηνία αγοράς και τον ακριβή κωδικό μοντέλου και<br>του κοιθικό στοιάς και |
| Hungary<br>Ireland<br>Italy<br>Luxemburg<br>Netherlands<br>Norway<br>Poland              | 06 80 018544<br>01 601 1161<br>199 404 042<br>26 84 30 00<br>0900 0400 063<br>2270 8250<br>022 3491504                     | Helyi tarifa<br>Local tariff<br>€0.25<br>Tarification locale<br>€0.20<br>Lokal tariff<br>Cena połączenia<br>Jokalnogo | A vásárlás dátuma, modell szán és szériaszám<br>Date of Purchase. Model number and Serial number<br>La data di acquisto, numero di modello e numero di serie<br>La date d'achat, la référence et le numéro de série du produit<br>De datum van aankoop, modelnummer en serienummer<br>Datoen da du kjøpte produktet & modellnummer & serienummert<br>Data zakupu, Numer modelu i numer seryjny                                                                         |
| Portugal<br>Russia                                                                       | 2 1359 1440<br>(495) 961-1111<br>8 800 200-0880                                                                            | Preço local<br>по России звонок<br>бесплатный                                                                         | A data de compra, número do modelo e número de série<br>Дата покупки, Номер модели и Серийный номер                                                                                                    |
| Slovakia<br>Spain<br>Sweden<br>Switzerland<br>UK                                         | 0800004551<br>902 888 785<br>08 632 0016<br>02 2310 2116<br>0906 1010 017                                                  | Miestna tarifa<br>€0,15<br>Lokal kostnad<br>Ortstarif<br>£0.15                                                        | Dátum zakúpenia, číslo modelu a sériové číslo<br>Fecha de compra y número del modelo y número de serie<br>Inköpsdatum, modellnummer och serienummer<br>Das Kaufdatum. Modellnummer und Serial nummer<br>Date of Purchase, Model number and Serial number                                                                                                    |
| North America                                                                            |                                                                                                    |                                                                                                    |                                                                                                    |
| Canada<br>USA                                                                            | 0820 901115<br>(Francophone)<br>1-888-744-5477<br>(English / Spanish)<br>1-888-744-5477                                    | Free<br>Free                                                                                                    | Date of Purchase, Model number and Serial number<br>Date of Purchase, Model number and Serial number                                                                                                    |
| South America                                                                            |                                                                                                    |                                                                                                    |                                                                                                    |
| Argentina<br>Brazil                                                                      | 11 4544 2047<br>0800 701 02 03<br>(Except Sao Paulo)<br>2121 0203<br>(Sao Paulo)                                           | Tarifa local<br>Grátis<br>Preço local                                                                                 | Fecha de compra y número del modelo y número de serie<br>A data de compra, número do modelo e número de série                                                                                                    |
| Chile<br>Mexico                                                                          | 600 744 5477<br>01 800 504 6200                                                                                            | Tarifa local<br>Gratis                                                                                                | Fecha de compra y número del modelo y número de serie<br>Fecha de compra y número del modelo y número de serie                                                                                                    |
| Asia                                                                                     |                                                                                                    |                                                                                                    |                                                                                                    |
| China<br>Hong Kong<br>Korea                                                              | 4008 800 008<br>2619 9663<br>02 709 1200                                                                                   | 本地费率<br>本地費率<br>관세                                                                                                    | 购买日期、型号及序号<br>購買日期、型號及序號<br>구매일자, 모델 번호, 시리얼 번호                                                                                                    |

### Contents

EN

- Is there a manual? 2
- 2 Register your product
- 2 Don't forget about upgrades
- 3 What's in the box
- 4 Overview of controls and connections
- 5 Install

5

6

7

9

#### 5 Connect 5

- Insert the battery
- Read the battery level indication of your player

#### 6 Transfer

Music transfer using Windows Media Player 10

#### 7 Enjoy 7

- Power on and play
- Navigate the menu
- 8 Music mode

#### 8 Recordings 8

- Make recordings
- Play back recordings

#### 9 Troubleshooting

- 9 How do I recover my player?
- 9 How do I reset my player?

#### 9 Disposal of your old product

### Is there a manual?

You have a detailed user manual and FAQ on the CD by-packed with your player. You can also download the same file from this website: www.philips.com/support

## Register your product

Since it is possible for you to upgrade your product, we recommend that you register your product on www.philips.com/register so we can inform you as soon as new free upgrades become available.

## Don't forget about upgrades

We know you will enjoy your product for a long time. For best performance, we recommend that you regularly check in to www.philips.com/support for free upgrades of the latest software and Firmware Manager for your product. These downloads will help you to optimize your product's performance and to take advantage of our future support of new audio formats.

Enjoy your new music experience.

### What's in the box

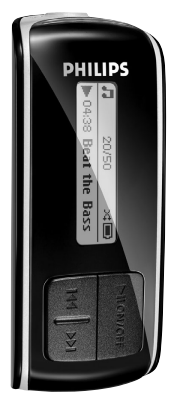

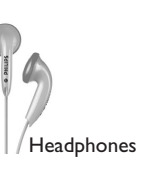

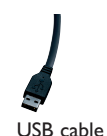

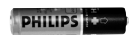

AAA battery

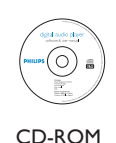

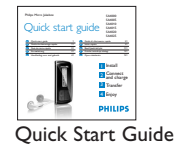

#### What else you'll need?

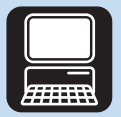

Computer

A computer with: Windows XP (SP2 or above) Pentium Class 150MHz processor or higher CD-ROM drive 128 MB RAM 500MB Hard Disk space USB Port Internet connection (preferable) Microsoft Internet Explorer 6.0 or later

### Overview of controls and connections

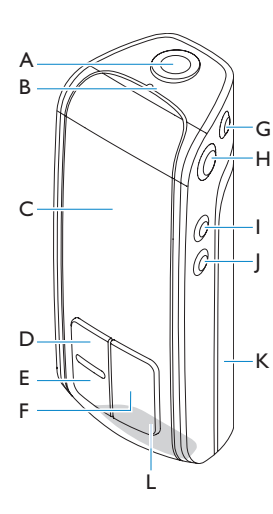

| A | <b>A</b> | Headphones jack                                                                                                    |
|---|----------|----------------------------------------------------------------------------------------------------|
| B |          | Microphone                                                                                                    |
| C | Display  | Dynamically display menu, options and track information                                                                    |
| D | 44       | Press to return to a previous song, press and<br>hold to fast rewind.<br>In menu mode, press to navigate through the menu. |
| E | ► ► I    | Press to skip to the next song, press and hold to fast forward.<br>In menu mode, press to navigate through the menu.       |
| F | ►II      | Power on/off and Play/Pause, confirm a menu setting                                                                        |
| G | REC      | Start or stop voice recording                                                                                              |
| н | MENU/₽   | Press to access the menu / Return to previous<br>menu<br>Press and hold to disable or enable the player's<br>controls      |
| Ľ | Vol -    | Volume down                                                                                                    |
| J | Vol +    | Volume up                                                                                                    |
| K |          | Battery door                                                                                                    |
| L |          | USB connector                                                                                                    |

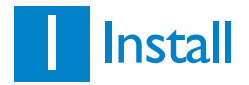

- 1 Insert the CD supplied with your product into the CD ROM drive of your PC.
- 2 Follow the on-screen instructions to complete the installation of Windows Media Player 10 and Philips Device Manager.

## 2 Connect

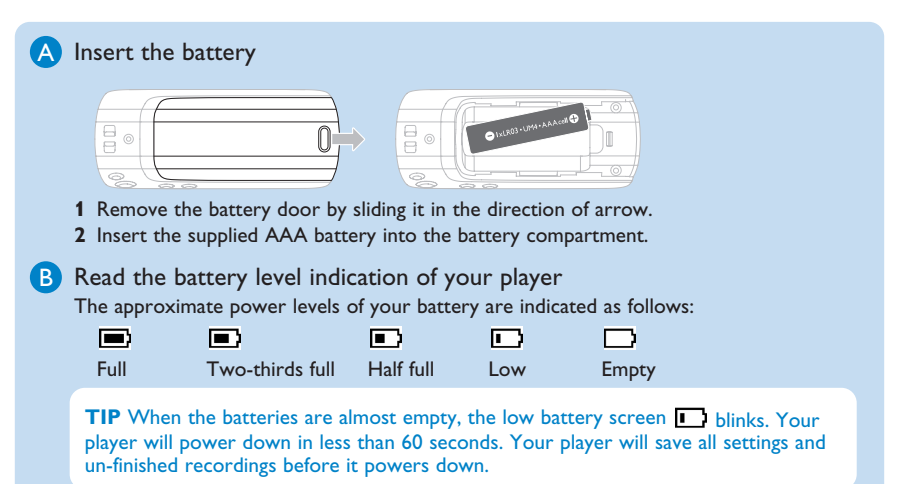

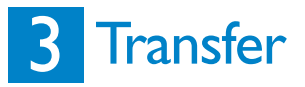

You can organize files and transfer music to your player during a USB connection session using **Windows Explorer** and **Windows Media Player 10**.

A Music transfer using Windows Media Player 10

| A totachas hyper +                                                                                                    | 5<br>2 Walans Held Flow<br>How Fluing - (Day) Rp Bam Sync Cable                                                                                                    |
|----------------------------------------------------------------------------------------------------|----------------------------------------------------------------------------------------------------|
| Vertre transmission of the state of the state of the stat | Image: Part of the first sector of the sector of the sector of |
|                                                                                                    |                                                                                                    |

- 1 Connect the player to your computer using the supplied USB cable.
- 2 Start Windows Media Player 10.
- **3** Choose **Manual** in Device Setup Wizard screen. (you can also do an automatic synchronization, refer to user manual on the CD for instructions).
- 4 Select the **Sync** tab. In the pull down menu on the right pane, select **Philips SA40XX** as the destination. If they are not in the list, press **F5** to refresh and try again.
- 5 Select the Library tab to access the media library. Click to highlight a song you want to copy. Right click on the item and select Add to > Sync List.

<u>OR</u>

Drag and drop the song into the Sync List on the right pane.

- 6 Click the Start Sync button to start synchronization. The progress will be displayed.
- 7 When the transfer is completed, you can disconnect your player from the computer.

## 4 Enjoy

Z

### A Power on and play

To power on, press **>II** until the **PHILIPS** welcome screen appears. To power off, press and hold **>II** until there is no display on the screen.

#### B Navigate the menu

Your player has an intuitive menu navigation system to guide you through various settings and operations. Use < and >> to browse through menus. Press >> to confirm your selection. You can press MENU to access the menu and return to previous level. When your player powers up, you can see the Root menu. It includes:

| П | Music      | Play your digital music tracks                                                                 |
|---|------------|------------------------------------------------------------------------------------------------|
| ₽ | Recordings | Play your recordings                                                                           |
| 0 | Settings   | Change the playmode, equalizer, backlight or language settings, display the player information |

From the main menu, select **Music** to enter music mode. You can search from the following music options:

| All songs |   |                               |
|-----------|---|-------------------------------|
| Artists   |   | Alphabetically listed artists |
| Playlists | ► | Playlists collections         |

### Music mode (also applicable to playback of recordings)

You can do the following actions during music playback:

| Το                 | Do this               | То                 | Do this          |
|--------------------|-----------------------|--------------------|------------------|
| Play / Pause music | Press 📲               | Fast rewind        | Press and hold < |
| Skip to next song  | Press <b>&gt;&gt;</b> | Return to browsing | Press MENU key   |
| Return to previous | Press 🔫               | Increase volume    | Press Vol +      |
| song               |                       | Decrease volume    | Press Vol -      |
| Fast forward       | Press and hold >>     |                    |                  |

### Recordings

Your player allows you to make voice recordings and play back your recordings.

#### Make recordings

- 1 Press and hold REC to start voice recording.
- > Your player displays the recording progress.
- 2 Press and hold REC again to stop voice recording
- > Your player displays the saving progress. The voice recording will be saved on your player. (Filename format: VOICEXXX.WAV where XXX is the recording number which is automatically generated.)

TIP You can pause and restart a recording anytime with **II**.

### Play back recordings

You can find your recordings in the Recordings mode.

- 1 From the root menu, select **RECORDINGS** to enter the Recordings mode. Your player will play all your recordings alphabetically and playback will start with the latest recording made.
- 2 Press > 11 to pause the current recording on playback.
- **3** Press **I** or **I** to play the next or previous recordings.
- 4 Press and hold **I** or **>>** to fast forward or fast rewind the current recording on playback.

### Troubleshooting

### How do I recover my player?

In the event of a device error, please follow the following procedures:

- 1 Make sure the player is disconnected from PC and turned off.
- 2 Launch the Philips Device Manager at Start > Programs > Philips Device Manager > Philips Device Manager.
- 3 Press and hold >>.
- 4 Connect the player to the computer USB port.
- 5 Keep holding >> until the Philips Device Manager acknowledges your player and goes into recovery mode.
- 6 After the repair process is completed, click OK and disconnect your player.
- 7 The player is ready for use again after a restart.

**WARNING** When the first time you connect the device to PC in recovery mode, a hardward wizard will be popped up to install the software. Please select "install the software automatically" and click Next, and then click Finish to complete the installation. During the installation, a warning message stating "The Software you are installing for this hardware has not passed Windows Logo testing.", please select "Continue Anyway", this installation will not affect your PC.

#### How do I reset my player?

In case the player does not react on any key press, did hang up or freeze up, please remove and insert the battery again.

### Disposal of your old product

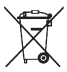

Your product is designed and manufactured with high quality materials and components, which can be recycled and reused.

When this crossed-out wheeled bin symbol is attached to a product it means the product is covered by the European Directive 2002/96/EC

Please inform yourself about the local separate collection system for electrical and electronic products.

Please act according to your local rules and do not dispose of your old products with your normal household waste. The correct disposal of your old product will help prevent potential negative consequences for the environment and human health.

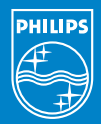

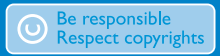

Specifications are subject to change without notice. Trademarks are the property of Ko ninklijke Philips Electronics N.V. or their respective owners 2006 © Koninklijke Philips Electronics N.V. All rights reserved.

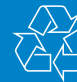

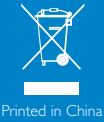

/ww.philips.com

wk6403